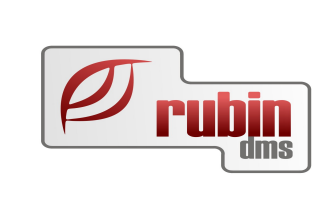

# Készlet mennyiség és lokátor korrekció cikk kartonról

1149 Budapest, Egressy út 17-21. Telefon: +36 1 469 4021; fax: +36 1 469 4029

# Tartalomjegyzék

| 1. Készlet mennyiség és lokátor korrekció cikk kartonról               | 3 |
|------------------------------------------------------------------------|---|
| 1.1. A funkció elérése                                                 | 4 |
| 1.2. A funkció működése.                                               | 6 |
| 1.3. Ha a tényleges mennyiséget módosítottuk.                          | 7 |
| 1.4. Ha a tényleges mennyiséget nem módosítottuk                       | 8 |
| 1.5. A funkcióhoz szükséges jogosultság és rendszerkapcsoló beállítása | 9 |

## 1. Készlet mennyiség és lokátor korrekció cikk kartonról

Bizonyos esetekben szükség lehet arra, hogy két leltár közötti időszakban egy-egy cikk valós készletmennyiségét és lokátorát a tényleges állapotnak megfelelően módosítsuk a DOAS rendszerben. A módosítás természetesen bizonylattal történik, a bizonylat típusa megegyezik a leltárkülönbözet esetén keletkező bizonylattal. Azaz a funkció hatása ugyanaz, mintha leltározást végeztünk volna, csak egy bizonyos cikkre.

Amennyiben egy cikknek egy adott raktárban csak a lokátorát szükséges korrigálni, akkor nem leltárkülönbözet, hanem telephelyen belüli mozgás keletkezik.

#### 1.1. A funkció elérése

A funkció az "Alkatrész / Cikk kartonok lekérdezése" menüpontból, egy konkrét cikk kiválasztása után, a megnyitott cikk kartonon végezhető el.

A készlet és lokátor módosítás csak egy adott raktárra értelmezhető, ezért a funkció használata előtt, a megfelelő raktárhelyre rá kell állni. (Figyelem! Ha a képernyőbe belépünk a program automatikusan a listában legfelső raktárra áll rá).

A képernyőn látható lesz "Korrekció" névvel egy funkció gomb a képen látható helyen. A hintben megjelenő szöveg "Készlet és lokátor korrekció".

| 🌬 Cikk keresés   | OAS3 HUNGARIAN DEMO (pubi:modul_demo_hu)   Példány: 1                                                                                                    |         |
|------------------|----------------------------------------------------------------------------------------------------|---------|
| Cikk keresés C   | adatok                                                                                                    |         |
| Alapadatok       |                                                                                                    |         |
| Cikkszam         | uuusii Megnevezes                                                                                                    |         |
|                  |                                                                                                    |         |
| Konyv. csoport   | → APA A00 APA 2/3 · · · · · · · · · · · · · · · · · · ·                                                                                                    |         |
| menny, egys.     | alau Valeniegyseg Valeniegyseg Va |         |
| MLI kód          | 35/2ELEPFEDEL TOMITES Min. rend. m. 1.00                                                                                                    |         |
| Árak<br>Nuiku ár | 25/00 10 10 10 10 10 10 10 10 10 10 10 10 1                                                                                                    |         |
| figliv.ai        | 2/9/00 - Netro eladast ar Z 417,000 Ligos tendeles eladast ar Z 417,000 - Finstrive 2012.10.00                                                                                                    |         |
| Eord specifikus  | A 2500/4 ▼ Netro szamorial i rotsjou Netro szamala bylos i rotsjou<br>Ne                                                                                                    |         |
| Euro kód         | Csere felár 0,00 Csere kód 🗨                                                                                                    |         |
| Összes készlet . | ok                                                                                                    |         |
| Össz.rakt.készl. | 9,00 Vevői rendelés 2,00 Bizományba adott 0,00 Minimum készlet 0,00                                                                                                    |         |
| Rendelésre fogla | 2.00 Szállitói rendelés 0.00 Bizományba vett 0.00 Mizimum készlet 0.00                                                                                                    |         |
| Szabad készlet   | UUU Sajat keszlet 3.000 Más telepnelyek UUU Szerviz minimum U.00<br>Z DN Szerviz készlet 0.000 Más telepnelyek 0.00                                                                                                    |         |
| OEGDGG ROOLICK   | Allandó V Maximális készete érték 0,00                                                                                                    |         |
| 1:≣ Raktárhely   | Lokátor Mennyiség Egység Érték Raktártípus Törölt                                                                                                    |         |
| 1 🕅              | 9 darab 2 286,00 Saját, raktárban lévő                                                                                                    |         |
|                  |                                                                                                    |         |
|                  |                                                                                                    |         |
|                  |                                                                                                    |         |
|                  |                                                                                                    |         |
|                  |                                                                                                    |         |
|                  |                                                                                                    |         |
|                  |                                                                                                    |         |
|                  |                                                                                                    |         |
|                  |                                                                                                    |         |
|                  |                                                                                                    |         |
|                  |                                                                                                    |         |
|                  |                                                                                                    |         |
|                  |                                                                                                    |         |
|                  |                                                                                                    |         |
|                  |                                                                                                    |         |
|                  |                                                                                                    |         |
|                  | A hintben megjelenő                                                                                                    |         |
|                  | szöveg "Készlet és                                                                                                    |         |
|                  | lokátor korrekció".                                                                                                    |         |
|                  |                                                                                                    |         |
|                  |                                                                                                    |         |
|                  |                                                                                                    |         |
| 3 201            | 2 2013.03 2013.04 2013.05 2013.06 2013.07 2013.08 2013.09 2013.10 2013.11 2013.12                                                                                                    | 2014.01 |
|                  |                                                                                                    | 0       |
| Előző rekord     | r, rekord Lokátor módosítása Készlet Forgalom V.rend. Sz.rend. Keresés a Száll ár Rendelések Vétel/Eladás Korrekció 🕽                                                                                                    | Mégsem  |
|                  |                                                                                                    |         |

1. Ábra: Cikk keresés\_Korrekció

Ha az adott cikknek egyáltalán nem volt még korábban az adott raktárhelyen készlete ahol készletet szeretnénk módosítani, akkor az adott raktárhely nem is jelenik meg a táblázatban. Ekkor a funkció használatához csak meg kell nyomni a "Korrekció" gombot.

Ha a cikk nincs a cikktörzsben csak az árlistában – akkor a funkció nem elérhető, előtte a cikket át kell venni az árlistából.

#### 1.2. A funkció működése

A korrekció gomb megnyomása után a program egy újonnan felugró ablakban megjeleníti az alábbi mezőket :

Cikkszám: nem módosítható mező

Megnevezés: nem módosítható mező

**Raktárhely**: ha leltározható raktáron álltunk a táblázatban, akkor itt alapértelmezetten az jelenik meg, ha nem leltározható a raktár, vagy nem volt kiválasztott raktár akkor a mezőben nincs érték. A mező lenyitható és az adott cikk leltározható leltárhelyei jelennek meg. Amíg a mezőben nincs érték, a további mezők letiltottak.

Amelyik raktárhely van kiválasztva annak a raktárhelynek a mennyisége és lokátora módosítható.

Jelenlegi mennyiség: XXXX Jelenlegi lokátor: AAAA Rendben – gomb, és Mégsem - gomb Tényleges mennyiség: YYYYY Tényleges lokátor: BBBBB

| Készlet és lokátor ko  | Készlet és lokátor korrekció - DOAS3 HUNGARIAN DEMO (pubi:modul_demo_hu)   Példány: 1 |  |  |  |  |
|------------------------|---------------------------------------------------------------------------------------|--|--|--|--|
| <mark>C</mark> ikkszám | 1000439                                                                               |  |  |  |  |
| Megnevezés             | TÖMÍTÉS/SZELEP, SZELEPHIMBA BORÍTÁS                                                   |  |  |  |  |
|                        |                                                                                       |  |  |  |  |
| Raktár                 | Tranti alago caletta                                                                  |  |  |  |  |
| Jelenlegi mennyiség    | 9,000 darab Tényleges mennyiség g darab                                               |  |  |  |  |
| Jelenlegi lokátor      | Tényleges lokátor                                                                     |  |  |  |  |
|                        |                                                                                       |  |  |  |  |
|                        | Rendben Mégsem                                                                        |  |  |  |  |

2. Ábra: Készlet és lokátor korrekció

A tényleges mennyiség és tényleges lokátor mezők kézzel módosíthatóak, egyéb mezők nem. A tényleges mennyiség csak akkor módosítható, ha a "Készlet korrekció - mennyiség és lokátor" joggal rendelkezik a felhasználó.

Ha egy raktárhely esetében megadtuk a tényleges mennyiség, vagy a tényleges lokátor adatokat, de nem mentettük a változásokat, és másik raktárhelyet szeretnénk választani, akkor a korábban beírt értékek elvesznének. Ezért a program figyelmeztet, hogy "A raktárhely módosításakor a beírt tényleges értékek nem kerülnek tárolásra" tájékoztató üzenet jelenik meg. A "Rendben"

gombbal új raktárhelyet lehet választani, a "Mégsem" gombbal visszaírja a program a korábbi raktárhelyet és értéket.

## 1.3. Ha a tényleges mennyiséget módosítottuk

A rendben gomb megnyomására a program létrehoz egy leltár különbözet típusú belső bizonylatot és megnyitja a képernyőre.

(Ha nincs ilyen prefix, akkor a "Figyelem! Nincs beállítva a rendszerben leltár hiány típusú belső bizonylat, készlet korrekció nem végezhető!" üzenet jelenik meg és a bizonylat nem készíthető el.)

A bizonylat tételei a következők lesznek:

Minden esetben a belső bizonylat tételei az adott cikket tartalmazzák a cikkszámban.

eset – ha egy adott lokátoron csak változik a mennyiség
 A jelenlegi és a tényleges mennyiség közötti különbség előjel helyes értékű belső bizonylat tétel

2. eset – ha a lokátor is változik
A jelenlegi készlet mennyiséget nullára csökkentő belső bizonylat tétel.
A tényleges lokátorra a mennyiséget a tényleges mennyiséggel növelő belső bizonylat tétel.

A tényleges bizonylat felírását az ügyintézőnek kell elvégeznie, a rendben gomb megnyomására a készlet módosulása csak ekkor történik meg. A bizonylat a prefixben meghatározott módon kerül nyomtatásra. A vezérlés visszatér a cikk kartonra.

#### 1.4. Ha a tényleges mennyiséget nem módosítottuk

Ebben az esetben nincs leltárhiány vagy többlet, így a rendben gomb megnyomására a program létrehoz egy telephelyen belüli mozgás típusú bizonylatot és megnyitja a képernyőre.

(ha nincs ilyen prefix, akkor a "Figyelem! Nincs beállítva a rendszerben telephelyen belüli mozgás típusú bizonylat, a bizonylatot a program nem tudja elkészíteni!" üzenet jelenik meg és a bizonylat nem készíthető el.)

A bizonylat tételei a következők lesznek:

A bizonylat tétele az adott cikk lesz, kiinduló lokátora a fenti "Jelenlegi lokátor" a cél lokátora a "Tényleges lokátor" mezőben megadott érték lesz.

A tényleges bizonylat felírását az ügyintézőnek kell elvégeznie, a "rendben" gomb megnyomására a készlet módosulása csak ekkor történik meg.

A bizonylat a prefixben meghatározott módon kerül nyomtatásra. A vezérlés visszatér a cikk kartonra.

#### 1.5. A funkcióhoz szükséges jogosultság és rendszerkapcsoló beállítása

- A korrekció funkció használatához a jogosultságok mellett a "Készlet korrekció engedélyezett" rendszerkapcsolót is be kell kapcsolni!

- A funkció használatához a következő új jogokkal kell rendelkeznie a felhasználónak:
  - "Készlet korrekció csak lokátor",
  - "Készlet korrekció mennyiség és lokátor".
- •

Alapértelmezetten egyik dolgozó és egyik funkció csoport sem rendelkezik a fenti jogokkal.

Amennyiben a fenti jogok egyikével sem rendelkezik a felhasználó, akkor a "Korrekció" gomb megnyomásakor az alábbi üzenet jelenik meg "Figyelem! Ön nem rendelkezik a funkcióhoz szükséges alábbi jogokkal:". A kettős pont után a hiányzó jogosultságok vagy jogosultság jelenik meg.

A tényleges mennyiség csak akkor módosítható, ha a "Készlet korrekció – mennyiség és lokátor" joggal rendelkezik a felhasználó. Ha nem akkor a "Korrekció" gomb megnyomásakor az alábbi üzenet jelenik meg "Figyelem! Ön nem rendelkezik a funkcióhoz szükséges alábbi joggal:". A kettős pont után a hiányzó jogosultságok vagy jogosultság jelenik meg.